# 省基金任务书管理操作指引

广东省基础与应用基础研究基金项目任务书签订注意事项如下:

请项目负责人按照本《操作指引》下载任务书及申请书 PDF 文件,完成签字盖章后,彩色扫描成 PDF 文件,上传到广东省科技业务管理阳光政务平台,提交至依托单位审核。依托单位审核后提交至 省基金委审核。无须另行报送任务书及申请书等纸质材料。

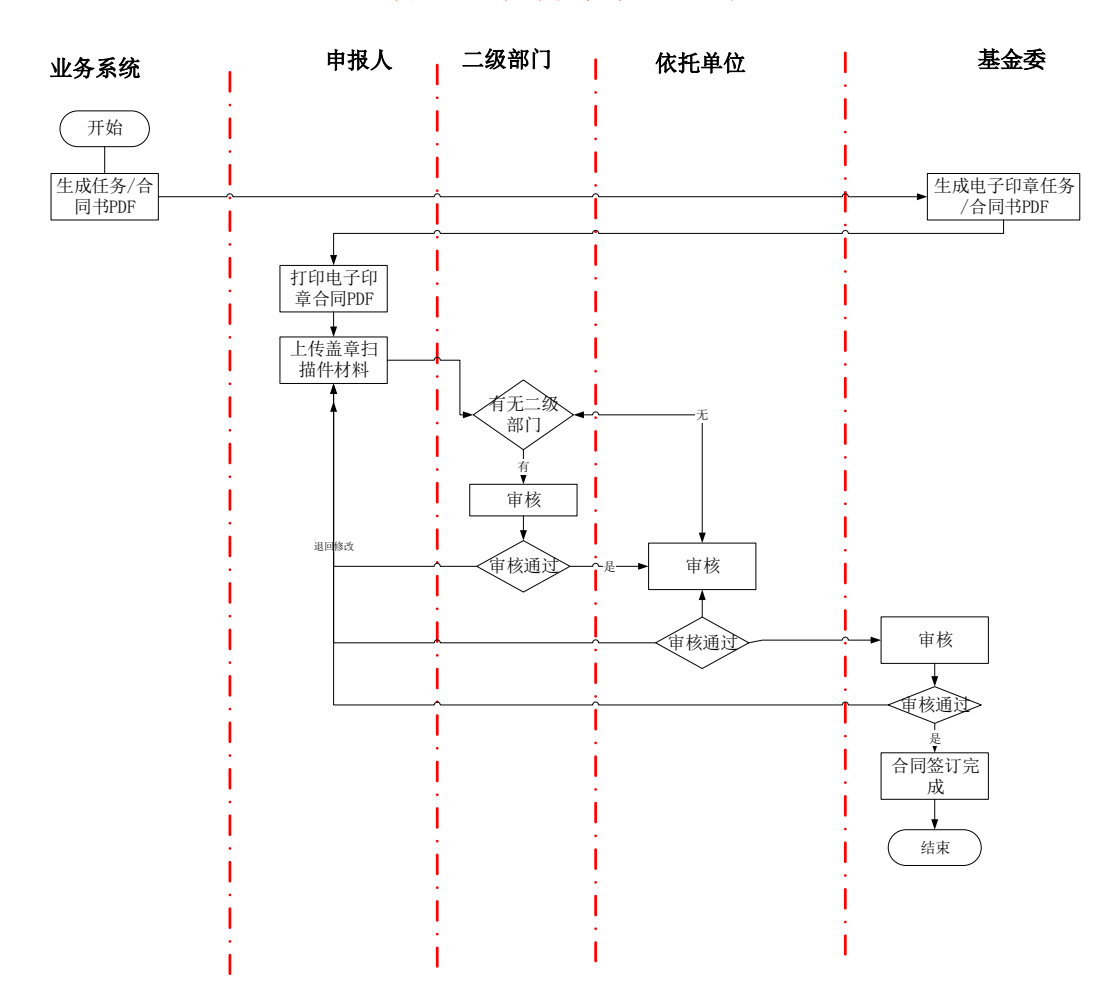

#### 省基金任务书管理流程

# 1. 项目负责人

### 1.1 下载任务书和申请书

项目负责人点击"过程管理→任务书管理→填写任务书",进入 任务书填写页面。确认任务书状态为"待项目单位/人员签章"后, 点击"操作"栏的"任务书 PDF",可下载任务书和申报书 PDF 文 件压缩包。

|              | 分型项目负责人、*意□退                                                                                                    |        |                       |         |        |              |        |           |          |       |                                      |  |  |
|--------------|----------------------------------------------------------------------------------------------------|--------|-----------------------|---------|--------|--------------|--------|-----------|----------|-------|--------------------------------------|--|--|
|              | 首页 申报管理                                                                                                    | 项目评审   | 过程管理                  | 信用管理    | 系统管理   | 图 资询/投诉      | 主菜单    |           |          | ⊕当前有: | (12)条工作提醒                            |  |  |
| *            | 卜充材料管理 立项项目                                                                                                    | 查询 成界  | 果登记 任务(合              | (同) 书管理 | 绩效跟踪管理 | 里 项目变更       | 项目验收 〕 | 项目终止 科技报告 | 告管理 电子签章 | 管理    |                                      |  |  |
| 温<br>20<br>" | 温馨提示:<br>2017年起,省级科技计划项目合同书直接根据申报书内容自动生成(部分业务类别除外),请直接下载合同书PDF并签字盖罩后送交省科技厅受理窗口。其中,申报单位基本信息如有修改,可由单位管理员通过<br>"本单位信息维护"修改后重新下载合同书PDF即可,合同书其他内容如需修改则需待合同签订完成后,通过"项目变更"功能进行变更。 |        |                       |         |        |              |        |           |          |       |                                      |  |  |
|              |                                                                                                    |        |                       |         | □是     | 否默认隐藏 隐藏提元   | ×⊼     |           |          |       |                                      |  |  |
| 查            | <b>询条件:</b> 业务类型 ▼                                                                                                    |        | ×団 项目名                | 称 •     |        | 年度           | ▼ 全部   | ▼ 合同状态    | ₹ ▼ 所有   | Ŧ     |                                      |  |  |
|              |                                                                                                    |        |                       |         | đ      | <b>重询</b> 取消 |        |           |          |       |                                      |  |  |
| <b>a</b> 2   | 浸 合同书列表                                                                                                    |        |                       |         |        |              |        |           |          |       |                                      |  |  |
| 序号           | 业务类型                                                                                                    |        | 项目名称                  |         | 年度     | 合同金额(万元)     | 提交时间   | 合同状态      | 审核意见     | PDF状态 | 操作                                   |  |  |
| 1            | 广东省自然科学基金-杰出                                                                                                    | 青年项目 ( | 东省自然科学基金-杰<br>数字签章测试) | 出青年项目   | 2021   | 20.00        |        | 退回修改      | 「ぬ直看     | 已生成   | 对比<br>查看由报书<br>合同PDF<br>土传合问盖章<br>材料 |  |  |

解压后打开任务书 PDF 文件,确认最后一页"本任务书签约各 方"中已生成"广东省基础与应用基础研究基金委员会科技项目合同 专用章、法人代表签字专用章"后,分别打印任务书 PDF、申请书 PDF。

#### 1.2 任务书和申请书签订要点

#### 任务书签订要点如下:

(1)任务书"人员信息"中,项目负责人和所有项目成员(如有)均需要签名。

(2)任务书"工作分工及财政经费分配"或者"依托单位与合作单位的合作协议"中,依托单位与合作单位(如有)均需要加盖公章。

(3)任务书"本任务书签约各方"中,管理单位(即省基金委) 须有合同章、法定代表人签章、日期;依托单位需加盖公章;法定代 表人(或法人代理)需签章;联系人(项目主管),即科研管理人员, 需签章、填写日期;联系人(项目负责人)需签名、填写日期。

(4) 完整的任务书按页码顺序,彩色扫描为 PDF 上传系统。

#### 申请书签订要点如下:

(1)申请书的"签字和盖章页"中,申请人和项目组所有成员
(如有)均需要签名;依托单位要加盖公章;如有合作单位,要加盖
合作单位公章。日期填写"科研诚信承诺函"上的日期(申请书最后
一页已自动生成印有申请人签名和日期的"科研诚信承诺函")。

(2)项目如有合作单位且有经费分配,需上传依托单位与合作 单位完整的《合作协议》电子版 PDF,上传文件类型选择"合同书材 料"。

(3) 完整的《申请书》和《合作协议》(如有)按页码顺序, 彩色扫描为 PDF 上传系统。

#### 1.3 上传已盖章任务书和申请书

项目负责人完成任务书、申请书签字盖章后扫描成 PDF 文件(建 议彩色扫描)。点击"过程管理→任务书管理→填写任务书",点击

3

"操作"栏的"上传任务书盖章材料"。

请确认任务书及申请书已按页码顺序扫描为 PDF、签字盖章无遗 漏后上传。

|                | 首页 申报管理 项目评审 过程管理 信用管理                                                                                                    |           |                 |        |        | 系统管理 | 咨询/投诉     | 公示信息     | 主菜单       |       | ⇒当前   | 有: (2)条工作提醒                        |  |  |
|----------------|----------------------------------------------------------------------------------------------------|-----------|-----------------|--------|--------|------|-----------|----------|-----------|-------|-------|------------------------------------|--|--|
| 杯              | 充材料管理                                                                                                    | 立项项目查询    | 成果登记            | 任务(合   | 同) 书管理 | 执行管理 | 项目变更 项目   | 目验收 项目终止 | 科技报告管理    |       |       |                                    |  |  |
| 温朝<br>20<br>位( | 温馨提示:<br>2017年紀、省级科技计划项目合同书直接根据申报书内容自动生成(部分业务类别除外),请直接下载合同书PDF并签字差意后送交首科技厅受理第口。其中,申报单位基本信息如有修改,可由单位管理员通过"本单<br>位信息维护"修改后重新下载合同书PDF期可,合同书其他内容如需修改则需持合同签订完成后,通过"切百变更"功能进行变更。 |           |                 |        |        |      |           |          |           |       |       |                                    |  |  |
| 🕻 合            | □ 是否默认隐藏 隐藏提示 &                                                                                                    |           |                 |        |        |      |           |          |           |       |       |                                    |  |  |
| 序号             |                                                                                                    | 业务类型      |                 | 项目名称   | R      | 年度   | 合同金額 (万元) | 提交时间     | 合同状态      | 审核意见  | PDF状态 | 操作                                 |  |  |
| 1              | 粤桂联合基金                                                                                                    | 金-面上项目    | zmt <u>基金</u> 合 | 合同测试02 |        | 2020 | 10.00     |          | 已生成电子印章合同 | 「金査香  | 已生成   | 对比<br>查看申报书<br>一合同PDF<br>上传合同盖章材料· |  |  |
| 2              | 广东省自然和                                                                                                    | 料学基金-面上项目 | zmt基金合          | 合同测试03 |        | 2020 | 10.00     |          | 合同签订完成    | [ゐ_查看 | 已生成   | 对比<br>查看申报书<br>國 合同PDF<br>查看合同盖章材料 |  |  |
|                | 跳转至 1   跳转 共1页/2条记录 10 🔹                                                                                                    |           |                 |        |        |      |           |          |           |       |       |                                    |  |  |

分别上传申请书(附件类型选择"申报书材料")、任务书(附 件类型选择"合同书材料")、合作协议(如果有;附件类型选择"合 同书材料"),确认无误后依次提交到依托单位二级部门(如果有)、 依托单位审核。依托单位审核后提交至基金委审核。

提交后及时查看任务书状态,若状态显示"退回修改",请根据 "审核意见"修改后重新上传。

| 上传合同 | 上传合同材料       |         |      |      |                     |               |  |  |  |  |  |  |  |
|------|--------------|---------|------|------|---------------------|---------------|--|--|--|--|--|--|--|
| 请上传  | 请上传合同书、申报书材料 |         |      |      |                     |               |  |  |  |  |  |  |  |
| 选择   | 序号           | 附件类型    | 附件名称 | 附件说明 | 上传日期                | 操作            |  |  |  |  |  |  |  |
| ۲    | 1            | 申报书材料 🔻 | 1    | 1    | 2020-12-07 15:42:39 |               |  |  |  |  |  |  |  |
| ۲    | 2            | 合同书材料▼  | 1    | 1    | 2020-12-07 15:43:03 | Sector Street |  |  |  |  |  |  |  |
| 增    | 加新附件         | 上移下移    | 删除   |      |                     |               |  |  |  |  |  |  |  |
|      |              |         | 保存   | 提交关闭 |                     |               |  |  |  |  |  |  |  |

## 1.4 任务书签订完成

基金委审核通过任务书后,项目负责人点击"过程管理→任务书

管理→填写任务书",当状态为"任务书签订完成"时,该任务书签 订工作已完成。

🗋 合同书列表

| 序号 | 业务类型 | 项目名称 | 年度   | 合同金额 (万元) | 提交时间 | 合同状态   | 审核意见  | PDF状态 | 操作                                     |
|----|------|------|------|-----------|------|--------|-------|-------|----------------------------------------|
| 1  |      |      | 2020 | 10.00     |      | 合同签订完成 | 「ぬ」直看 | 已生成   | 对比<br>查看申报书<br>副 合同PDF<br>查看合同盖章<br>材料 |

# 2. 依托单位(包括二级部门)科研管理员

#### 2.1 审核任务书和申请书

依托单位(包括二级部门)科研管理员点击"过程管理→任务书 管理→审核任务书",选定任务书后点击"进入审核",审核任务书 及申请书。

审核流程为:项目负责人——二级部门(如果有)——依托单位 ——基金委。

如任务书及申请书上传无误,点击"审核通过",提交至基金委 审核。

如任务书及申请书上传有误,点击"退回修改",退回给项目负责人修改。

5

| 补                     | 充材料管                                                     | 理 立  | 项项目  | 查询  | 成果登记   | 任务(合同            | ) 书管理         | 执行管 | 理巧       | 而目变更   | 项目验。  | 收 项目   | 目终止        | 科技报告  | 管理 |                    |       |   |
|-----------------------|----------------------------------------------------------|------|------|-----|--------|------------------|---------------|-----|----------|--------|-------|--------|------------|-------|----|--------------------|-------|---|
| 目前阳光政务平台业务专项已进行调整,点击宣 |                                                          |      |      |     |        | 审核任务(1<br>所有任务(1 | 合同)书<br>合同)书査 | 询   |          |        |       |        |            |       |    |                    |       |   |
|                       |                                                          |      |      |     |        |                  |               | □是否 | 默认隐藏 関   | 總提示 ☆  |       |        |            |       |    |                    |       |   |
| 查询                    | 除件:                                                      | 合同状态 | •    | 所有  | Ţ      | 项目编号             | •             |     |          | 项目名和   | • *   |        |            |       |    |                    |       |   |
|                       |                                                          | 提交时间 | × •  |     | 15     | 提交时间             | jv: •         |     | 15       |        |       |        |            |       |    |                    |       |   |
|                       |                                                          | 合同金额 | •    |     | •      | 万元               |               | •   | 万        | 元 业务检察 | R •   |        | ×Ē         | 2     |    |                    |       |   |
|                       |                                                          |      |      |     |        |                  |               | 查   | <b>询</b> | 取 消    |       |        |            |       |    |                    |       |   |
| ❶ 为                   | 力了提高运行效率,系统默认不查询任何信息,请根据需要输入条件,并点击'查询'按钮,系统将按条件展开您需要的信息! |      |      |     |        |                  |               |     |          |        |       |        |            |       |    |                    |       |   |
| 审核通                   | 过退                                                       | 回修改  | 合同材料 | 料下载 | 展开表头定制 | \$               |               |     |          |        |       |        | <b>b b</b> | 跳转至 1 | 跳转 | 共 0 页/ <b>0</b> 条记 | 录 100 | - |
|                       | <u></u>                                                  | 业务类型 | 项    | 目编号 | 项目名称   | 承担单位             | 推荐单位          | 负责人 | 科技厅下     | 立项责任ノ  | 合同到期的 | 百合同金额( | 合同状态       | 审核意见  |    | 操作                 |       |   |

## 任务书和申请书检查要点

(一) 任务书检查要点

 任务书"人员信息"中,项目负责人和所有项目成员(如有) 均需要签名。

任务书"工作分工及经费分配"或者"依托单位与合作单位的合作协议"中,依托单位与合作单位(如有)均需要加盖公章。

任务书"本任务书签约各方"中,管理单位(即省基金委)
 须有合同章、法定代表人签章、日期;依托单位需加盖公章;法定代表人(或法人代理)需签章;联系人(项目主管),即科研管理人员,
 需签章、填写日期;联系人(项目负责人)需签名、填写日期。

4. 完整的任务书按页码顺序,彩色扫描为 PDF 上传系统。(二)申请书检查要点

 申请书的"签字和盖章页"中,申请人和项目组所有成员(如 有)均需要签名;依托单位要加盖公章;如有合作单位,要加盖合作 单位公章。日期填写"科研诚信承诺函"上的日期。(申请书最后一

6

页已自动生成印有申请人签名和日期的"科研诚信承诺函"。)

2. 项目如有合作单位且有经费分配,需上传依托单位与合作单位 完整的《合作协议》电子版 PDF,上传文件类型选择"合同书材料"。

3. 完整的《申请书》和《合作协议》(如有)按页码顺序,彩色 扫描为 PDF 上传系统。

#### 2.2 任务书签订完成

基金委审核通过后,依托单位(包括二级部门)科研管理员点击 "过程管理→任务书管理→所有任务书查询",当任务书状态为"任 务书签订完成"时,该任务书签订工作已完成。

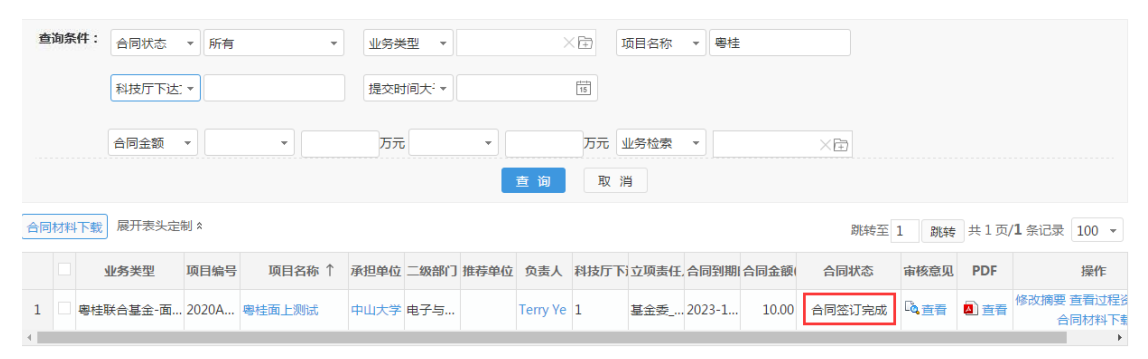

#### 2.3 下载任务书及申请书材料

依托单位(包括二级部门)科研管理员点击"过程管理→任务书 管理→审核任务书",选定任务书后,点击"任务书材料下载",批 量下载任务书及申请书。

| 补充材料管                                                      | 會理 立项项         | 目查询    | 成果登记     | 任务(合同)书            | 特管理              | 执行管理   | 项目变更     | 项目验收      | 项目终止    | 科技报告管 | 理                     |         |
|------------------------------------------------------------|----------------|--------|----------|--------------------|------------------|--------|----------|-----------|---------|-------|-----------------------|---------|
| 目前阳光。                                                      | 政务平台业务专        | 项已进行调  | 周整,点击宣   | 审核任务(合同<br>所有任务(合同 | ]]) 书<br>]]) 书查询 | J      |          |           |         |       |                       |         |
|                                                            |                |        |          |                    |                  | 是否默认隐藏 | ◎ 職提示 ★  |           |         |       |                       |         |
| 查询条件:                                                      | 合同状态 ▼         | 所有     | •        | 项目编号               | •                |        | 项目名称     | •         |         |       |                       |         |
|                                                            | 提交时间大: ▼       |        | [16]     | 提交时间小:             | •                | 1      |          |           |         |       |                       |         |
|                                                            | 合同金额 ▼         |        | •        | Σπ                 | •                |        | 万元 业务检索  | •         | ×Ē      | 2     |                       |         |
|                                                            |                |        |          |                    |                  | 查询     | 取 消      |           |         |       |                       |         |
| ⑦为了提高运行效率,系统默认不查询任何信息,请根据需要输入条件,并点击 '查询'按钮,系统将按条件展开您需要的信息! |                |        |          |                    |                  |        |          |           |         |       |                       |         |
| 审核通过                                                       | <b>退回修改</b> 合同 | 材料下载 層 | 夏开表头定制 🕯 |                    |                  |        |          |           | ► ►     | 跳转至 1 | 跳转 共 0 页/ <b>0</b> 条记 | ₹ 100 - |
|                                                            | 业务类型           | 项目编号   | 项目名称     | 承担单位 推             | 荐单位 负            | 责人 科技厅 | 下这立项责任人名 | 合同到期日合同金額 | 硕( 合同状态 | 审核意见  | 操作                    |         |